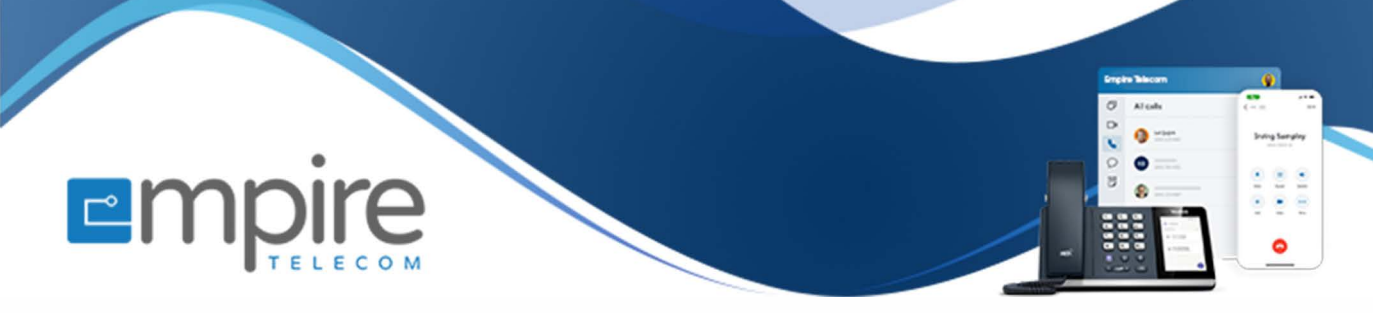

# Net2phone Portal Login and Password Recovery Process

For support call: 732.363.9898 Email: Support@empiretelecomnj.com

10 Steps 🔼

**Note:** This will only work if your email address is set on your organization's Net2phone portal.

If your email is not set up please reach out to your system administrator or Empire Telecom support. Call: 732.363.9898

Email: Support@empiretelecomnj.com

**STEP 1** 

**H** 

#### Visit https://app.net2phone.com/

STEP 2

#### Enter your email address

## **Click on NEXT**

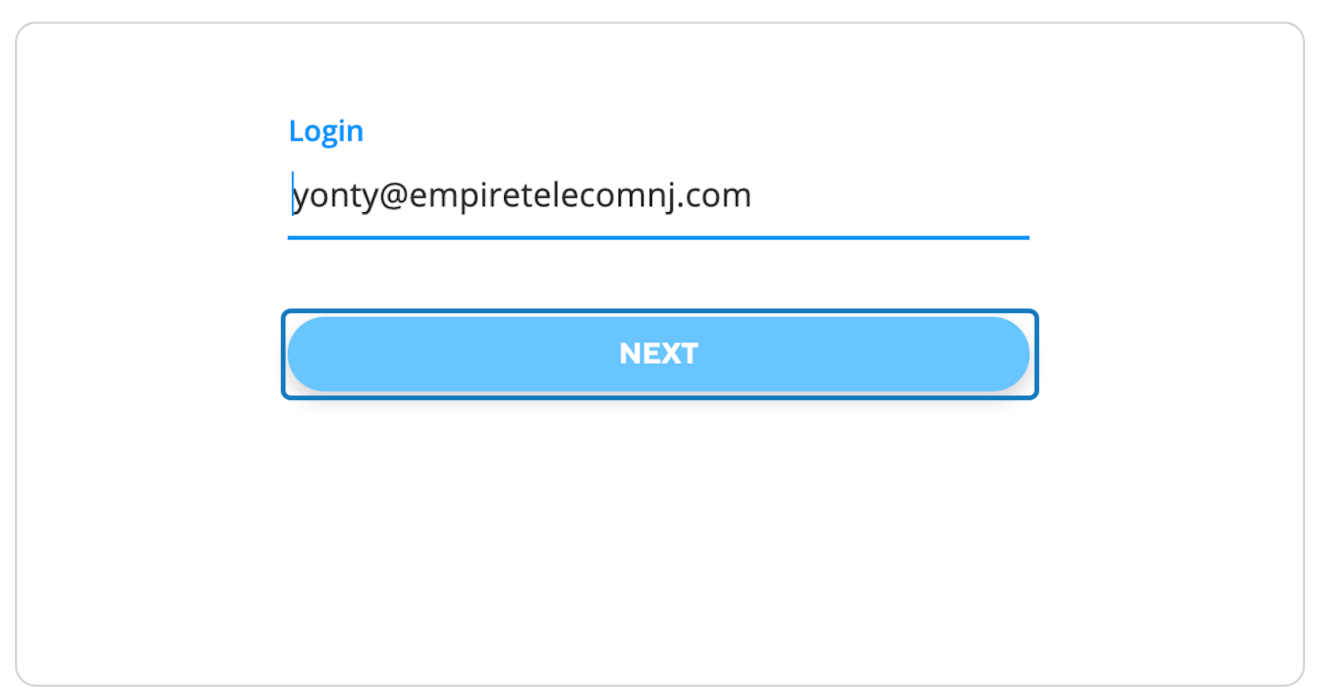

#### STEP 4

## Click on FORGOT PASSWORD?

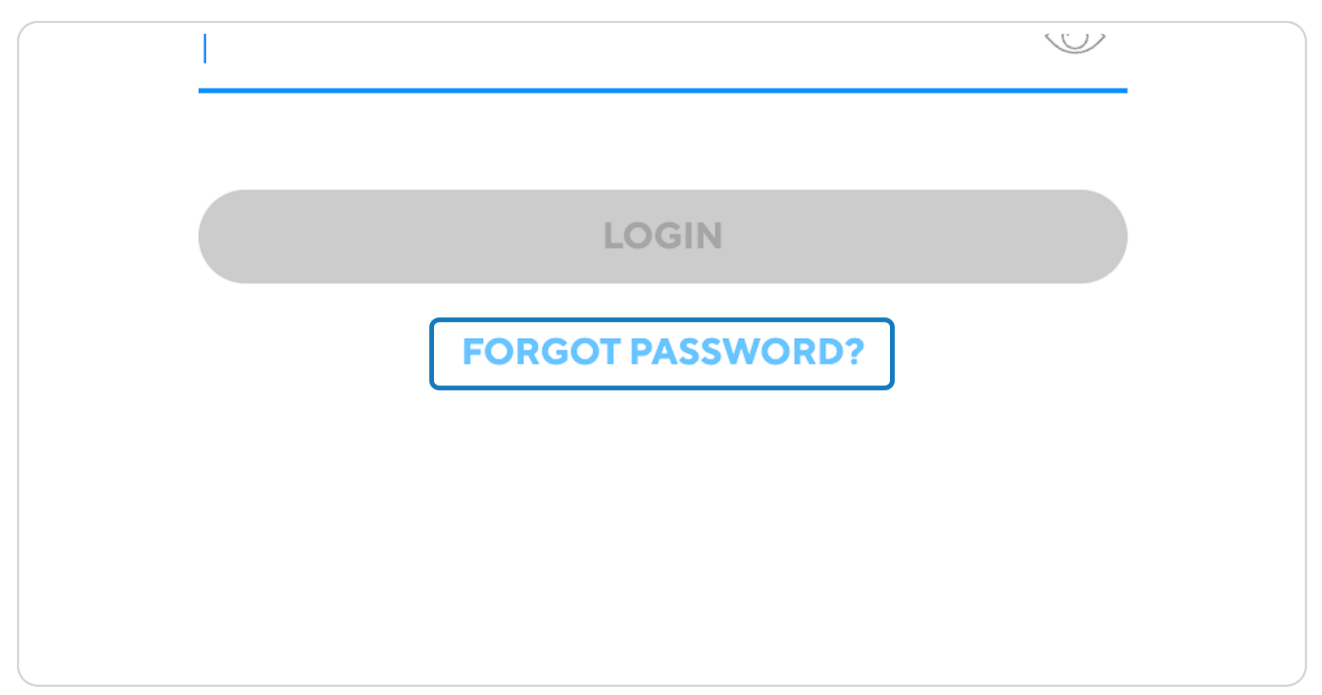

#### Click on SEND A CODE

code to change your password. Email yonty@empiretelecomnj.com SEND A CODE

#### Check your inbox and Enter the code.

The code will come from the email address: <a href="mailto:no-reply@net2phone.com">no-reply@net2phone.com</a>

If you don't see the email check your spam and trash folders.

If you don't receive the email double-check if your email we spelled correctly (Also see the disclaimer at the beginning of this guide)

If you have crossed all those options check with your email administrator or IT team.

| email!                                       |  |
|----------------------------------------------|--|
| Please enter the reset code from your email. |  |
| Enter code                                   |  |
| CONTINUE                                     |  |

## Click on CONTINUE

| Enter co  | de                |  |
|-----------|-------------------|--|
| 033663    |                   |  |
| Didn't ge | t it? Resend code |  |
|           |                   |  |
|           | CONTINUE          |  |
|           |                   |  |
|           |                   |  |
|           |                   |  |
|           |                   |  |
|           |                   |  |

#### STEP 8

## Now you may set a password

| Password                    |            |
|-----------------------------|------------|
| ••••                        | $\bigcirc$ |
| Must be at least 8 characte | ers.       |
| Re-enter Password           |            |
| ••••                        | $\bigcirc$ |
| Passwords must be the sa    | ime        |
| CON                         | ITINUE     |
|                             |            |
|                             |            |

## **Click on CONTINUE**

| be at least 8 characters. |  |
|---------------------------|--|
|                           |  |
| CONTINUE                  |  |
|                           |  |
|                           |  |

#### STEP 10

Click on BACK TO LOGIN and enter the credentials you have just set.

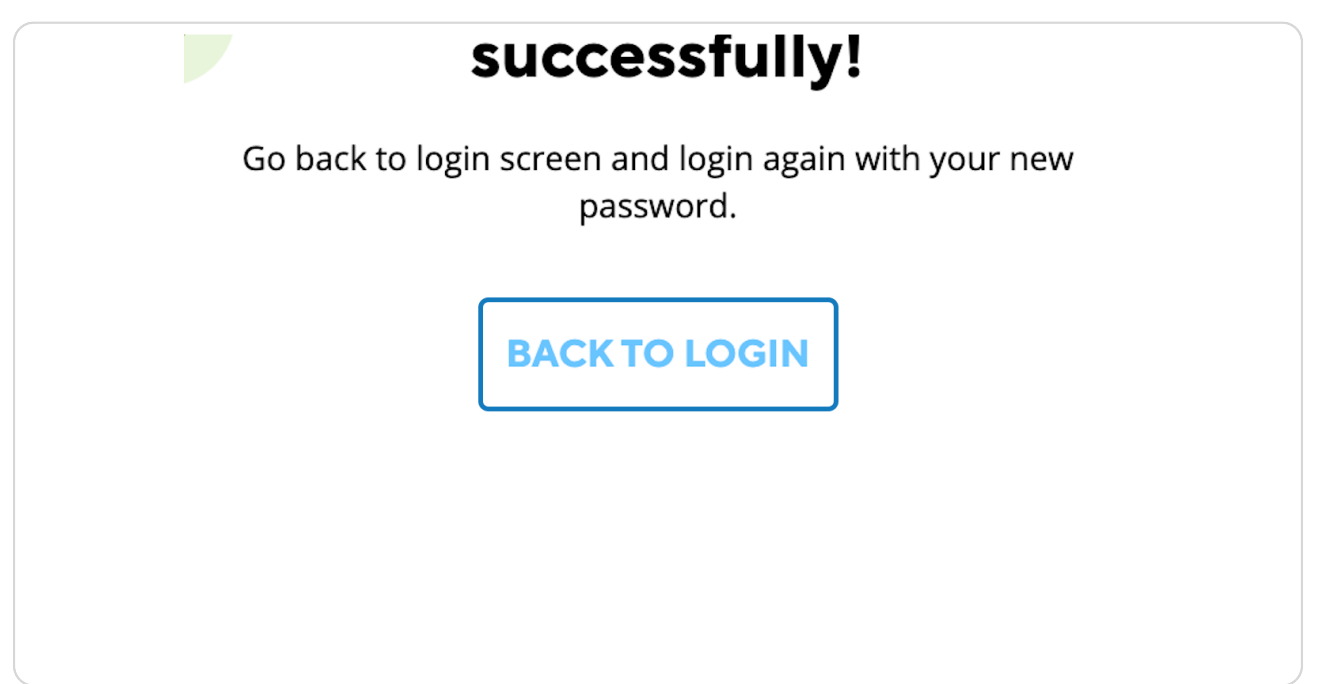

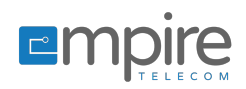